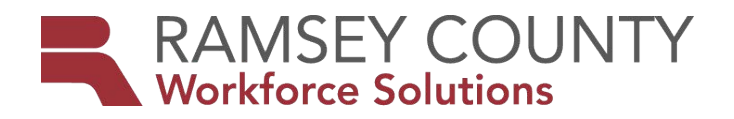

**DWP/MFIP-ES POLICY** 

(WS2013-14)

| DATE ISSUED: | December 16, 2013                                                                                                    |
|--------------|----------------------------------------------------------------------------------------------------|
| TO:          | Ramsey County MFIP-Employment ES Providers                                                                                                    |
| FROM:        | Kate Probert Fagundes - MFIP/DWP Employment Services Division Manager                                                                                                    |
| SUBJECT:     | Updating Educational Attainment (High School Diploma or GED) in WF1                                                                                                    |
| PURPOSE:     | Ramsey County MFIP's new education measures require participation in<br>education activities if the participant doesn't have a high school diploma/GED.<br>With missing or outdated attainment of a diploma/GED on WF1 or MAXIS,<br>agencies will be held accountable for education activities for participants who in<br>fact don't need a diploma. The current procedure is for the "highest level of<br>education" information to be entered at FAS intake. A review of Ramsey County<br>MFIP cases indicate that a high rate of cases have no high school diploma (or<br>GED). In anticipation of Performance Measure 12 (and 13), requiring educational<br>education level advancement for participants without a high school diploma, WFS<br>directs ES agencies to confirm or improve the accuracy of this education level<br>information. All caseloads with cases having no high school diploma/GED or no<br>information in the highest level of education field are to be reviewed and updated<br>as necessary by March 31, 2014. This will establish a baseline for data collection.<br>There will be no exceptions to the timeline.                                                                                                    |
| PROCEDURES:  | <ol> <li>Using the monthly Evaluation generated list titled Current Information report, recently updated to include an "Education Attainment" column, identify those participants having 1-11 grade levels completed or "none" in that column.</li> <li>The counselor (or designee), at a regularly scheduled appointment or at a specifically scheduled appointment, should explore with the participant his or her education experience (especially if it appears to be less than a high school diploma/GED) to determine if the information is accurate or needs updating.</li> <li>When the counselor (or designee) confirms that the information in the system needs to be updated, he or she should open the participant's WF1 case file:         <ul> <li>a. Scroll to the bottom of the participants WF1 general tab page.</li> <li>b. In the "Highest Level of Education" drop down box, select the correct education level information.</li> <li>c. Click "save".</li> </ul> </li> <li>The Counselor sends a status update to the financial worker requesting the education level information be updated in MAXIS.</li> <li>The counselor adds WF1 case note (subject "assessment") indicating when the education level was checked and whether it remains the same or has been updated.</li> </ol> |
| EFFECTIVE:   | December 16, 2013                                                                                                    |

**WFS CONTACT:** Agency Planner